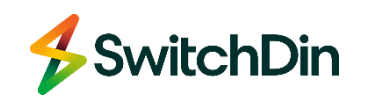

# HORIZON Power

# **Quick Reference Guide**

**SGD + Fronius Installation** 

# 1. Fronius compatible devices

Here are the Fronius inverters compatible with the Horizon Power Smart Connect Solar program.

|                                       | Size in | No Of  |                                         |
|---------------------------------------|---------|--------|-----------------------------------------|
| Model                                 | кw      | Phases | Equipment Category                      |
| Eco 25.0-3-S (AS4777-2 2020)          | 25      | 3      | Grid Connect PV Inverter                |
| Eco 27.0-3-S (AS4777-2 2020)          | 27      | 3      | Grid Connect PV Inverter                |
| Primo 3.0-1 (AS4777-2 2020)           | 3       | 1      | Grid Connect PV Inverter                |
| Primo 3.5-1 (AS4777-2 2020)           | 3.5     | 1      | Grid Connect PV Inverter                |
| Primo 3.6-1 (AS4777-2 2020)           | 3.68    | 1      | Grid Connect PV Inverter                |
| Primo 4.0-1 (AS4777-2 2020)           | 4       | 1      | Grid Connect PV Inverter                |
| Primo 4.6-1 (AS4777-2 2020)           | 4.6     | 1      | Grid Connect PV Inverter                |
| Primo 5.0-1 (AS4777-2 2020)           | 5       | 1      | Grid Connect PV Inverter                |
| Primo 5.0-1 AUS (AS4777-2 2020)       | 4.6     | 1      | Grid Connect PV Inverter                |
| Primo 5.0-1 SC (AS4777-2 2020)        | 5       | 1      | Grid Connect PV Inverter                |
| Primo 6.0-1 (AS4777-2 2020)           | 6       | 1      | Grid Connect PV Inverter                |
| Primo 8.2-1 (AS4777-2 2020)           | 8.2     | 1      | Grid Connect PV Inverter                |
| Primo GEN24 10.0 (AS4777-2 2020)      | 10      | 1      | Multiple Mode Inverter - PV Only        |
| Primo GEN24 10.0 Plus (AS4777-2 2020) | 10      | 1      | Multiple Mode Inverter - PV and Battery |
| Primo GEN24 3.0 (AS4777-2 2020)       | 3       | 1      | Multiple Mode Inverter - PV Only        |
| Primo GEN24 3.0 Plus (AS4777-2 2020)  | 3       | 1      | Multiple Mode Inverter - PV and Battery |
| Primo GEN24 3.6 (AS4777-2 2020)       | 3.68    | 1      | Multiple Mode Inverter - PV Only        |
| Primo GEN24 3.6 Plus (AS4777-2 2020)  | 3.68    | 1      | Multiple Mode Inverter - PV and Battery |
| Primo GEN24 4.0 (AS4777-2 2020)       | 4       | 1      | Multiple Mode Inverter - PV Only        |
| Primo GEN24 4.0 Plus (AS4777-2 2020)  | 4       | 1      | Multiple Mode Inverter - PV and Battery |
| Primo GEN24 4.6 (AS4777-2 2020)       | 4.6     | 1      | Multiple Mode Inverter - PV Only        |
| Primo GEN24 4.6 Plus (AS4777-2 2020)  | 4.6     | 1      | Multiple Mode Inverter - PV and Battery |
| Primo GEN24 5.0 (AS4777-2 2020)       | 5       | 1      | Multiple Mode Inverter - PV Only        |
| Primo GEN24 5.0 Plus (AS4777-2 2020)  | 5       | 1      | Multiple Mode Inverter - PV and Battery |
| Primo GEN24 6.0 (AS4777-2 2020)       | 6       | 1      | Multiple Mode Inverter - PV Only        |
| Primo GEN24 6.0 Plus (AS4777-2 2020)  | 6       | 1      | Multiple Mode Inverter - PV and Battery |
| Primo GEN24 8.0 (AS4777-2 2020)       | 8       | 1      | Multiple Mode Inverter - PV Only        |
| Primo GEN24 8.0 Plus (AS4777-2 2020)  | 8       | 1      | Multiple Mode Inverter - PV and Battery |
| Symo 10.0-3-M (AS4777-2 2020)         | 10      | 3      | Grid Connect PV Inverter                |
| Symo 12.5-3-M (AS4777-2 2020)         | 12.5    | 3      | Grid Connect PV Inverter                |
| Symo 15.0-3-M (AS4777-2 2020)         | 15      | 3      | Grid Connect PV Inverter                |
| Symo 17.5-3-M (AS4777-2 2020)         | 17.5    | 3      | Grid Connect PV Inverter                |

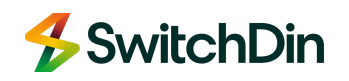

| Symo 20.0-3-M (AS4777-2 2020)        | 20  | 3 | Grid Connect PV Inverter                |
|--------------------------------------|-----|---|-----------------------------------------|
| Symo 3.0-3-M (AS4777-2 2020)         | 3   | 3 | Grid Connect PV Inverter                |
| Symo 3.7-3-M (AS4777-2 2020)         | 3.7 | 3 | Grid Connect PV Inverter                |
| Symo 4.5-3-M (AS4777-2 2020)         | 4.5 | 3 | Grid Connect PV Inverter                |
| Symo 5.0-3-M (AS4777-2 2020)         | 5   | 3 | Grid Connect PV Inverter                |
| Symo 6.0-3-M (AS4777-2 2020)         | 6   | 3 | Grid Connect PV Inverter                |
| Symo 7.0-3-M (AS4777-2 2020)         | 7   | 3 | Grid Connect PV Inverter                |
| Symo 8.2-3-M (AS4777-2 2020)         | 8.2 | 3 | Grid Connect PV Inverter                |
| Symo GEN24 10.0 (AS4777-2 2020)      | 10  | 3 | Multiple Mode Inverter - PV Only        |
| Symo GEN24 10.0 Plus (AS4777-2 2020) | 10  | 3 | Multiple Mode Inverter - PV and Battery |
| Symo GEN24 3.0 (AS4777-2 2020)       | 3   | 3 | Grid Connect PV Inverter                |
| Symo GEN24 3.0 Plus (AS4777-2 2020)  | 4.5 | 3 | Multiple Mode Inverter - PV and Battery |
| Symo GEN24 4.0 (AS4777-2 2020)       | 4   | 3 | Grid Connect PV Inverter                |
| Symo GEN24 4.0 Plus (AS4777-2 2020)  | 4   | 3 | Multiple Mode Inverter - PV and Battery |
| Symo GEN24 5.0 (AS4777-2 2020)       | 5   | 3 | Grid Connect PV Inverter                |
| Symo GEN24 5.0 Plus (AS4777-2 2020)  | 5   | 3 | Multiple Mode Inverter - PV and Battery |
| Symo GEN24 6.0 (AS4777-2 2020)       | 6   | 3 | Multiple Mode Inverter - PV Only        |
| Symo GEN24 6.0 Plus (AS4777-2 2020)  | 6   | 3 | Multiple Mode Inverter - PV and Battery |
| Symo GEN24 8.0 (AS4777-2 2020)       | 8   | 3 | Multiple Mode Inverter - PV Only        |
| Symo GEN24 8.0 Plus (AS4777-2 2020)  | 8   | 3 | Multiple Mode Inverter - PV and Battery |

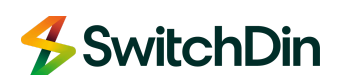

# 2. Hardware & Software Checklists

## Hardware

- A Fronius SnaplNverter / GEN24
- B Horizon Power Secure Device Gateway 'SGD'
- C SGD Power Supply
- D Ethernet cable + Ethernet/USB adapter

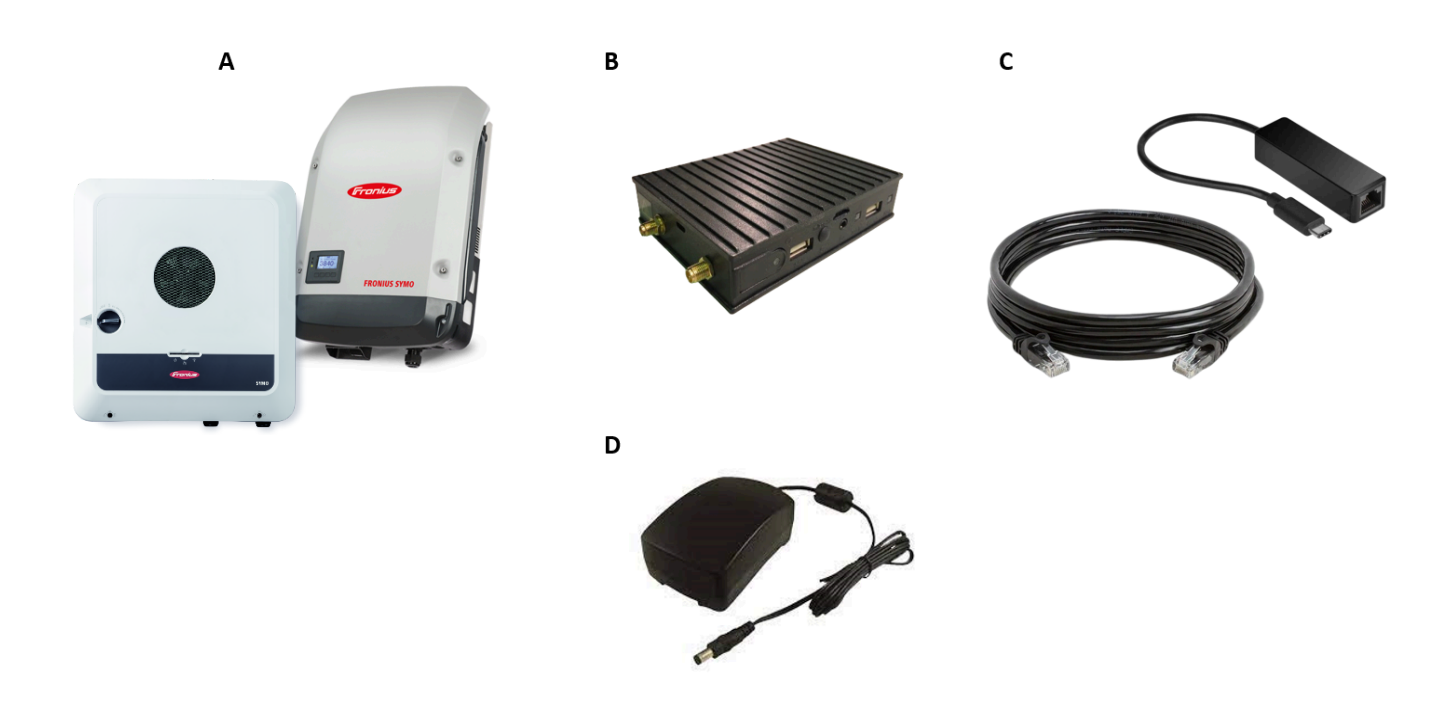

## Software

Ensure you have a user account with installer accreditation for the following applications:

**Fronius Inverter WebUI:** Installer access to the local interface (Service(SnapINverter) / Technician (GEN24).

**Stormcloud (SwitchDin)**: Ensure you pass the HP Installer accreditation to get installer permissions open on the user account you create on this app.

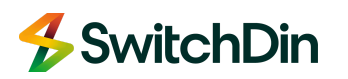

# 3. Physical connection

## Behind the meter configuration overview

Here is the overview of the physical connections you need to establish between devices

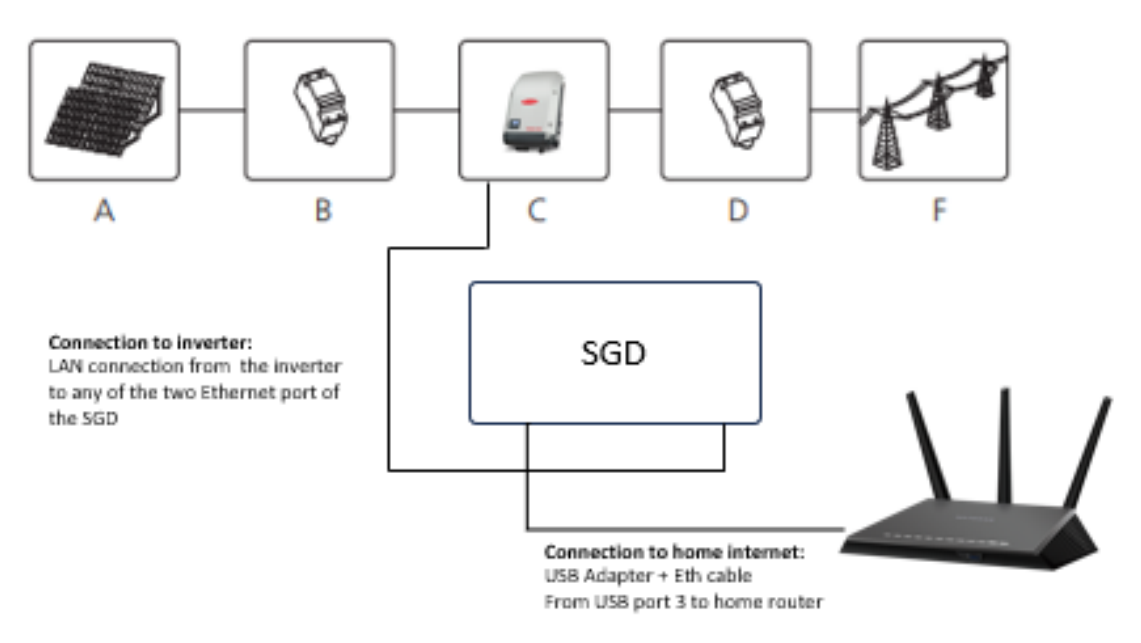

| Position | Description             |
|----------|-------------------------|
| А        | PV modules              |
| В        | DC load circuit breaker |
| С        | Inverter                |
| D        | AC load circuit breaker |
| F        | Utility grid            |

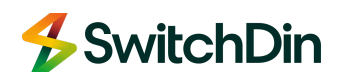

## Mount the SGD

Start by mounting the SGD on a DIN Rail using the pre-fitted DIN Rail mounting bracket.

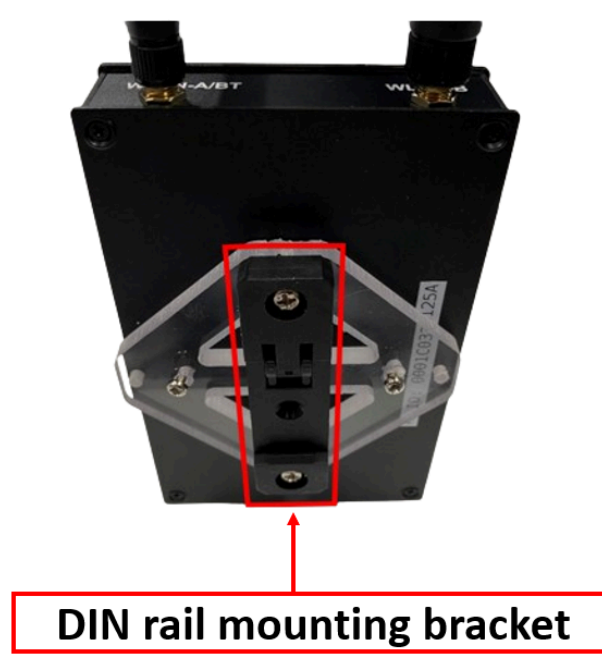

## Connect to Home Internet

Then connect the SGD to the internet by plugging the USB-Ethernet adapter with a CAT 6 cable from the home router into the USB port number 3 as shown here.

Please be aware that there is no other USB port that will accept any Internet traffic.

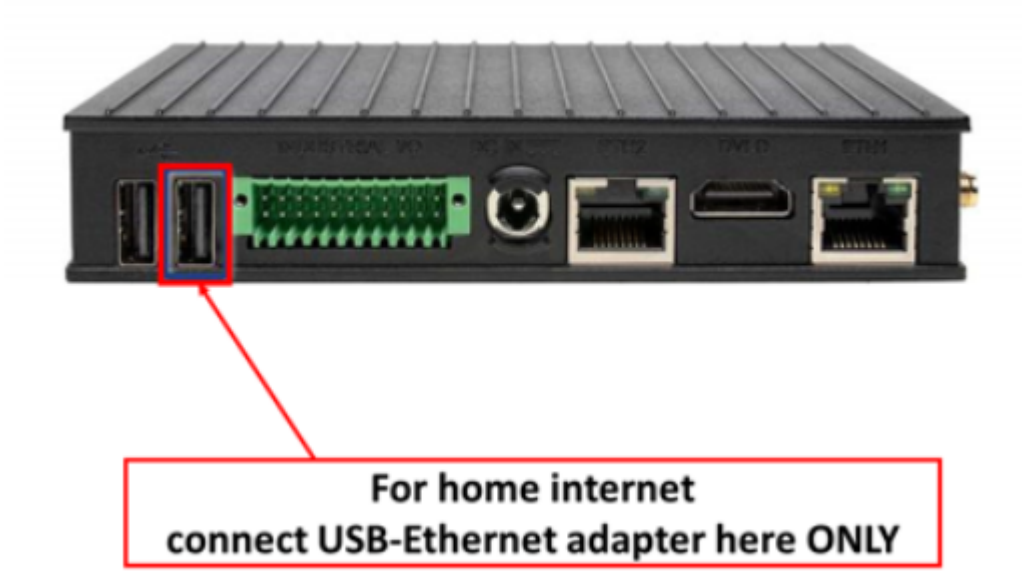

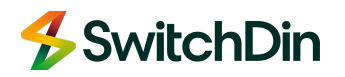

## Connect to Fronius inverter

Connect a Cat 6 cable between any of the Ethernet ports and the SGD and the Fronius ETH port.

NOTE: **Only** use a hard-wired LAN (Ethernet) connection on the inverter.

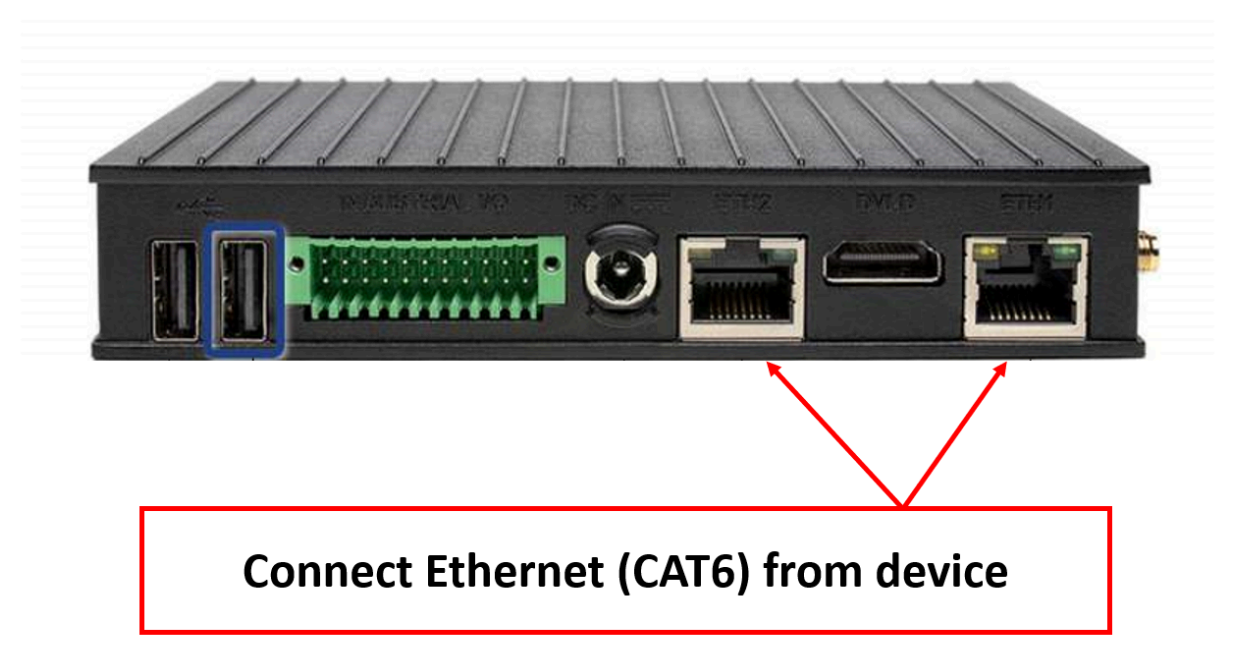

## Connect the main 4G antenna

Make sure you connect the main 4G antenna to the WLAN-B connection as shown here.

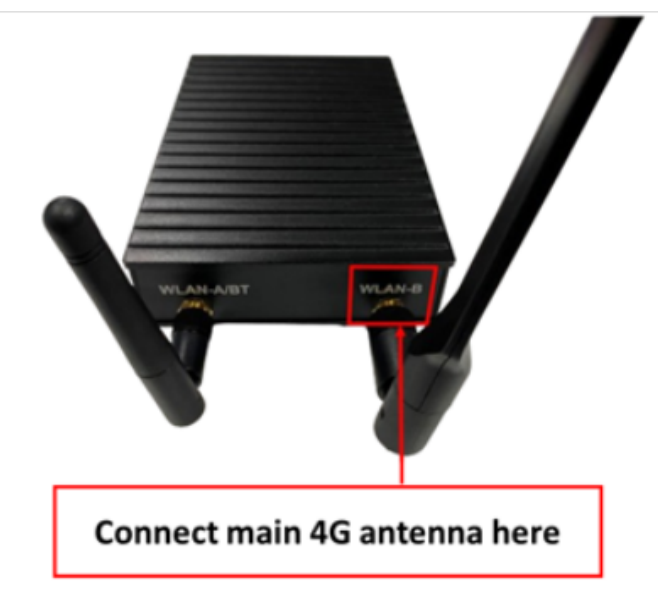

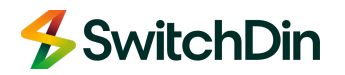

## Power up the SGD

Ensure you connect the power supply as below.

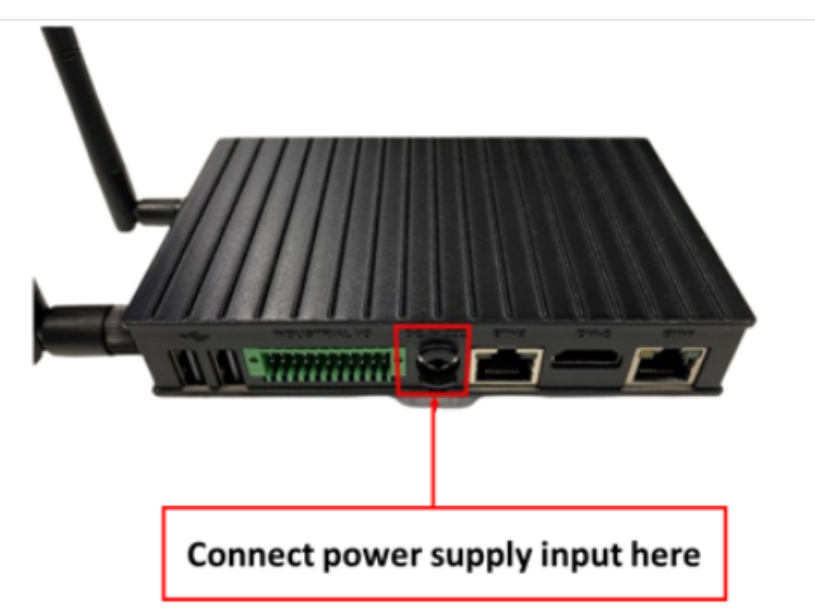

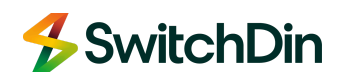

## 4. Fronius inverter settings

## 4.1 SnaplNverter:

## Enable Modbus TCP and Port 502

- 1. Access Fronius WebUI via web browser **192.168.250.181**.
- 2. Login as Service.
- 3. Go to Settings > Modbus, select tcp, enter '502 for Modbus port and tick to confirm settings

| Settings             |                                                                                                    |
|----------------------|----------------------------------------------------------------------------------------------------|
| GENERAL              | Modbus                                                                                             |
| PASSWORDS            |                                                                                                    |
| NETWORK              | Data export via Modbus O off O tcp O rtu                                                           |
| FRONIUS SOLAR.WEB    | Modbus port 502                                                                                    |
| IO MAPPING           | Sunspec Model Type                                                                                 |
| LOAD MANAGEMENT      | Demo mode                                                                                          |
| PUSH SERVICE         | Restrict the control                                                                               |
| MODBUS               |                                                                                                    |
| INVERTERS            | Controlling priorities                                                                             |
| FRONIUS SENSOR CARDS | 1. Controlling via Modbus     Legend:       2. IO control     1 highest priority                   |
| METER                | 3. Dynamic power reduction 2 meaium priority<br>3 lowest priority                                  |
| DNO EDITOR           | Note: a change of control priorities is possible only in the DNO editor with the service password. |

## Failsafe mode

Ensure that the default value for export limitation is set to 0.

The failsafe setting is a protection when the communication between SGD and inverter is lost, the inverter runs at default settings to not go over the limitation value.

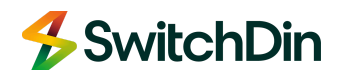

## Set Export Limitation Fallback Limit

- 1. Use Dynamic Power Reduction available in "DNO editor".
- 2. Set Dynamic power reduction to "Limit Entire System."
- 3. Set Maximum Grid Feed-in Power to the desired fallback value i.e. 0 W.

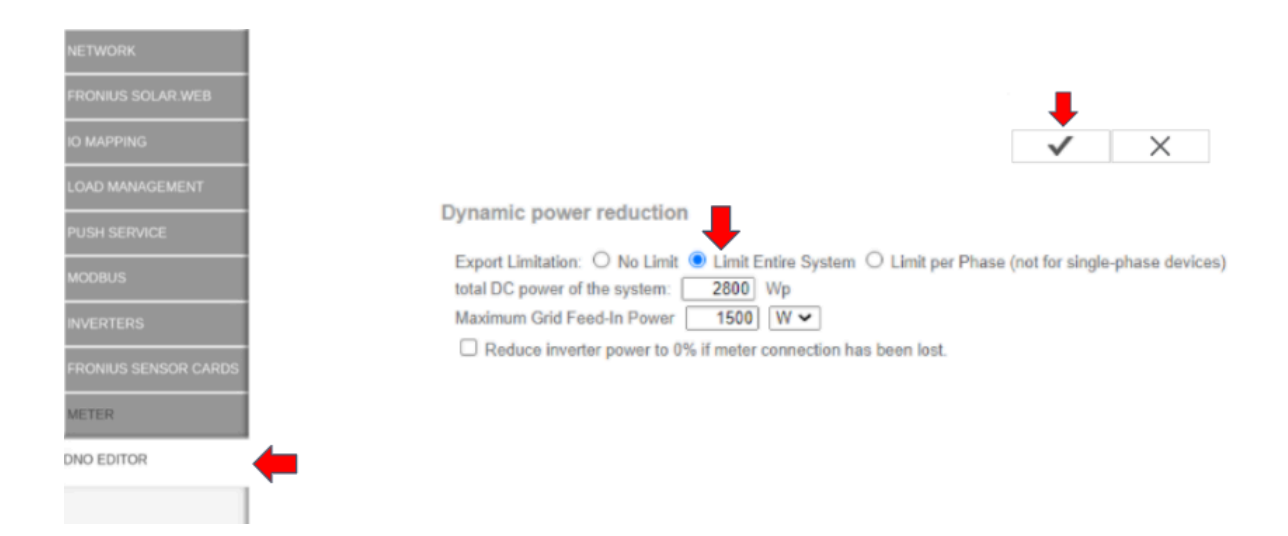

## Set Controlling Priorities

- 1. Set Controlling via Modbus as **Priority 1**
- 2. Set Dynamic power reduction as **Priority 2**
- 3. Set IO control as **Priority 3**

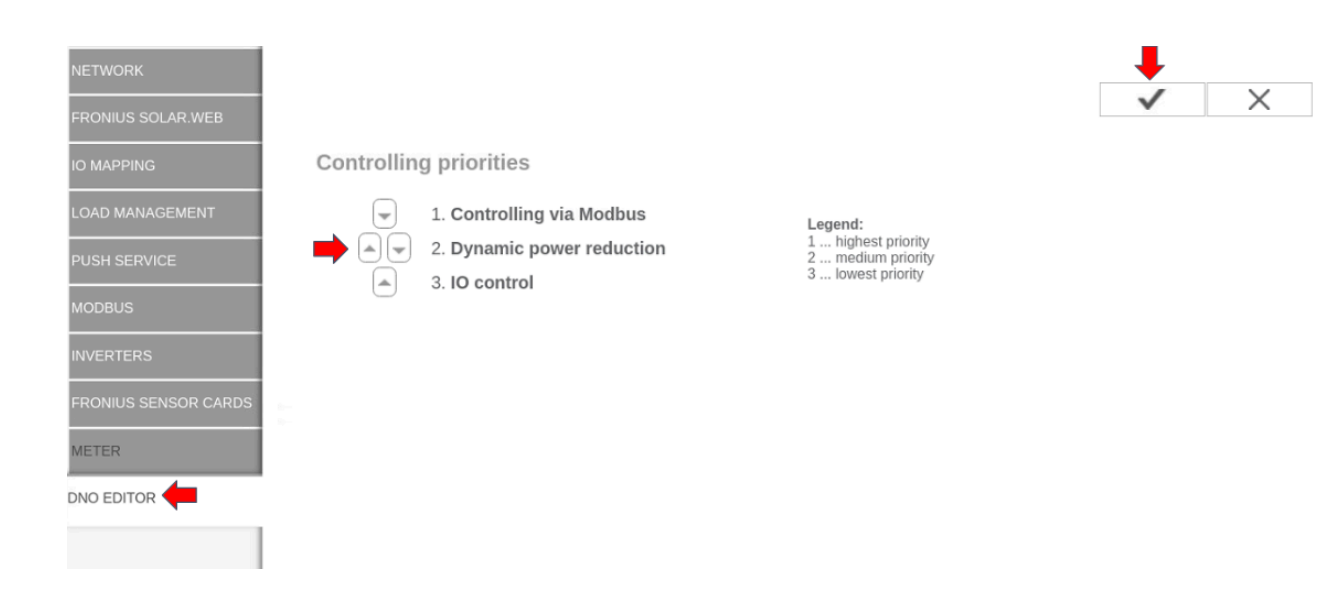

Document Number: QRG-HP SGD - Fronius Quick Reference Guide Revision: Issue 1.4

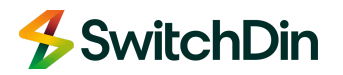

## Inverter region setting

Ensure you set the country to Australia and the region to **C** for Horizon Power. The grid code on snap inverters can only be changed on the local inverter interface.

## Set Grid Code

Open "**Access Code**" Press the 3<sup>rd</sup> button **5-6 times** 

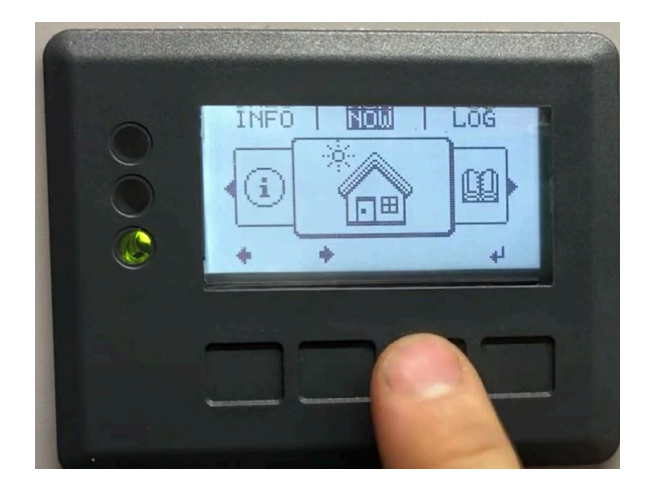

Access Code Menu

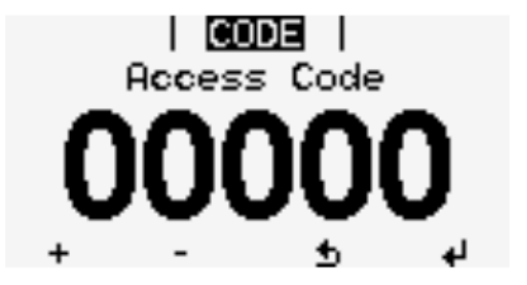

#### Enter **73887**

+/- button changes the number and enter will go to the next number

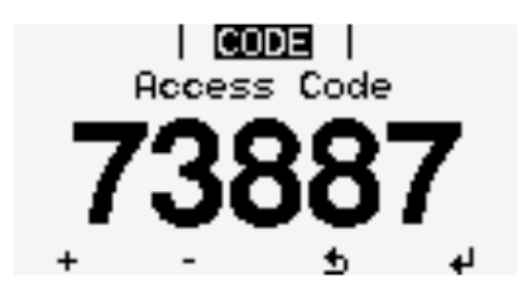

Loading settings

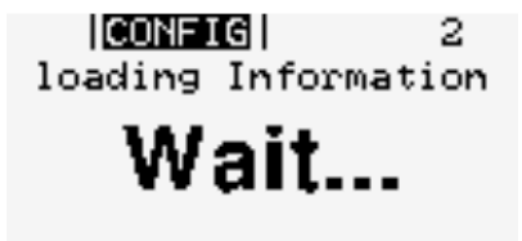

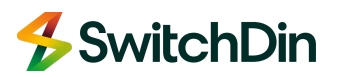

"AUC" - AUS Region C 2020 as grid code.

Confirm with "Enter"

+/- button changes the grid codes

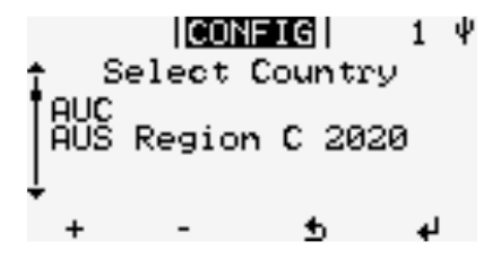

Settings will be loaded and the inverter will reboot

[CONFIG] 2 loading Information Wait...

NOTE: If "AUC" is not available in the setup please update the firmware.

## Ramp Rate Settings

Open **"Access Code**" Press the 3<sup>rd</sup> button **5-6 times**  Access Code menu

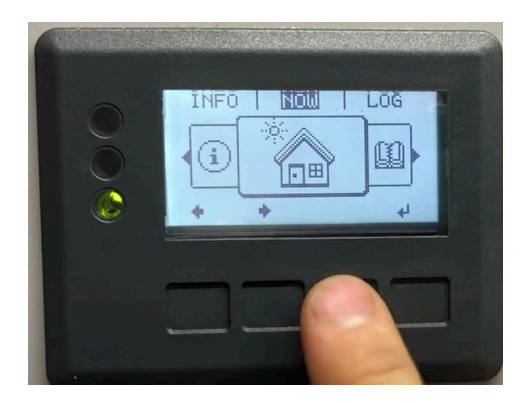

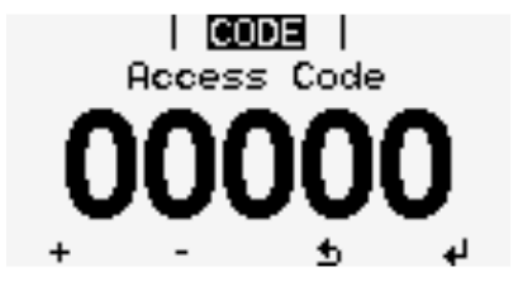

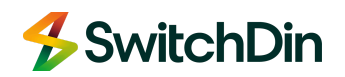

#### Enter 77634

+/- button changes the number and enter will go to the next number

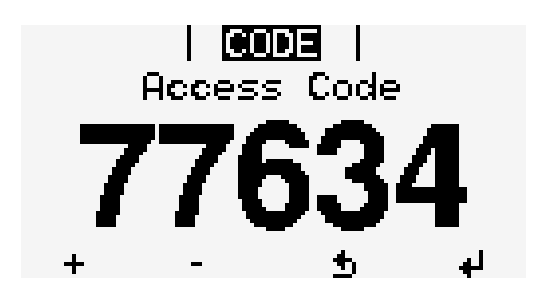

Open "Power Change Gradients"

Loading settings

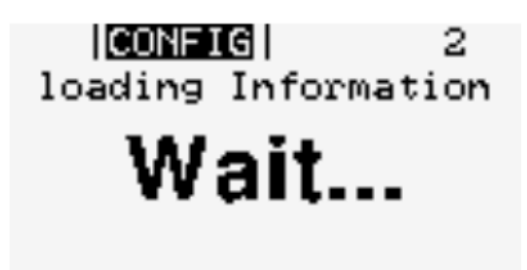

Open "UpRamp On/Off"

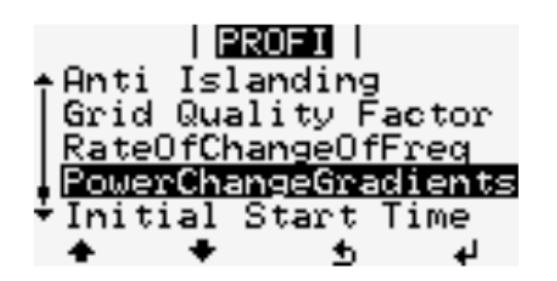

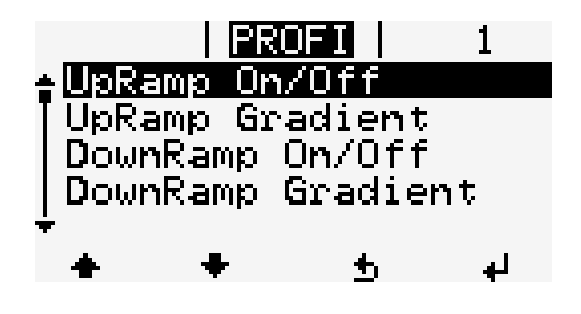

Turn "OFF"

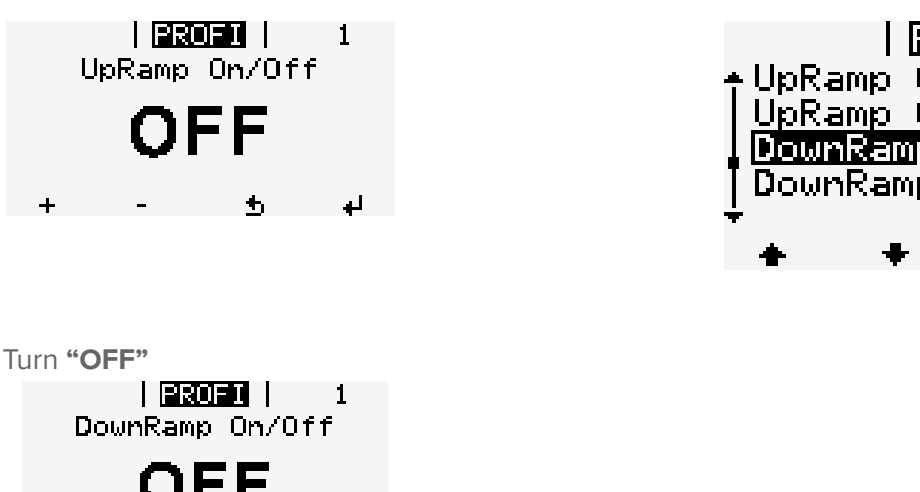

Open "DownRamp On/Off"

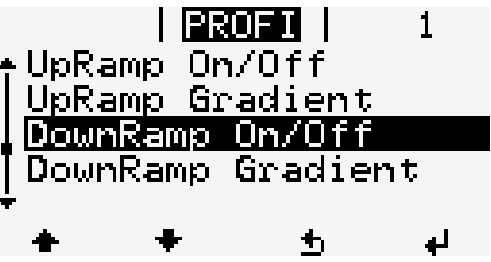

OFF <u>t</u> له

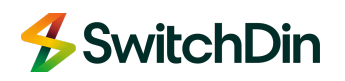

## 4.2 GEN24

## Enable Modbus TCP and port 502

- Access Fronius WebUI via web browser 192.168.250.181. Or Solar.Start app recommended.
- 2. Login as **Technician**.

| Go to <b>Communication</b>                                                                                                    |               | Go to <b>Modbus</b>                                                                                                    |  | <ul> <li>Activate "Modbus TCP"</li> <li>Modbus Port "502"</li> <li>SunSpec Model Type "float"</li> <li>Activate "Inverter Control via Modbus"</li> <li>"SAVE"</li> </ul>                                                                                                    |
|----------------------------------------------------------------------------------------------------|---------------|----------------------------------------------------------------------------------------------------|--|----------------------------------------------------------------------------------------------------|
| Frankus       O         Device Configuration       >         Energy Management       >         Swater       >         Communication       >         Stafety and Grid Regulations       >         Overview       > | $\rightarrow$ | Frontus       ●· ×         Communication       Network         Modbus       Cloud control         Solar API       Solar.web         Internet Services       Internet Services |  | Branture   Characteria Caracteria Caracteria |

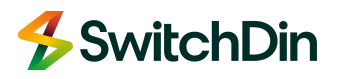

## Failsafe mode

Ensure that the default value for export limitation is set to 0.

The failsafe setting is a protection when the communication between SGD and inverter is lost, the inverter runs at default settings to not go over the limitation value.

#### Set Export Limitation Fallback Limit **Safety and Grid Regulations Export Limitation** Activate "Power Control" • Activate "Export Limit Control (Soft Limit)" set 0 "Reduce Activate power to 0% if the meter connection has been lost" • "SAVE" 8 × **9**. × Device Configuration > Safety and Grid Regulations Export Limitation () Energy Management ♣ Country Setup Power Control System Export Limitation Power Reduction Total Power Limit I/O Power Management Total DC power of the Entire System \* 7000 Safety and Grid Regulations Autotest (CEI 0-21) Overview Export Limit Control (Soft Limit) m grid feed-in power \* Export Limit Protection (Hard Limit Trip) Reduce inverter power to 0% if meter connection has been lost. Limit multiple inverters (only Soft Limit) ▲ Close ▲ Close CANCEL SAVE

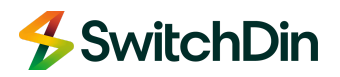

inverter

θ Ξ

W

W %

## **Set Control Priorities**

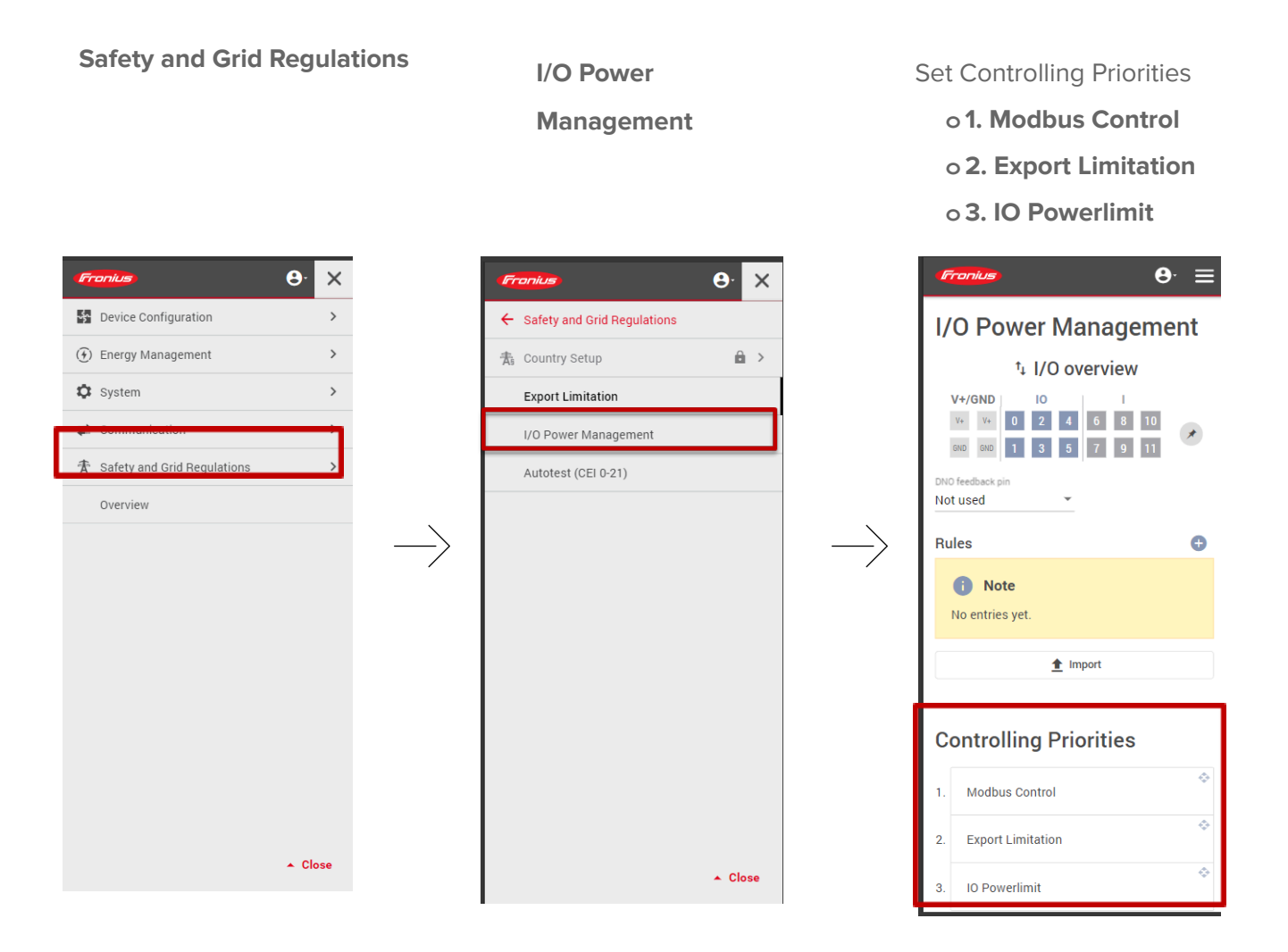

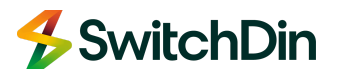

## Inverter region setting

Ensure you set the country to Australia and the Region to C for Horizon Power.

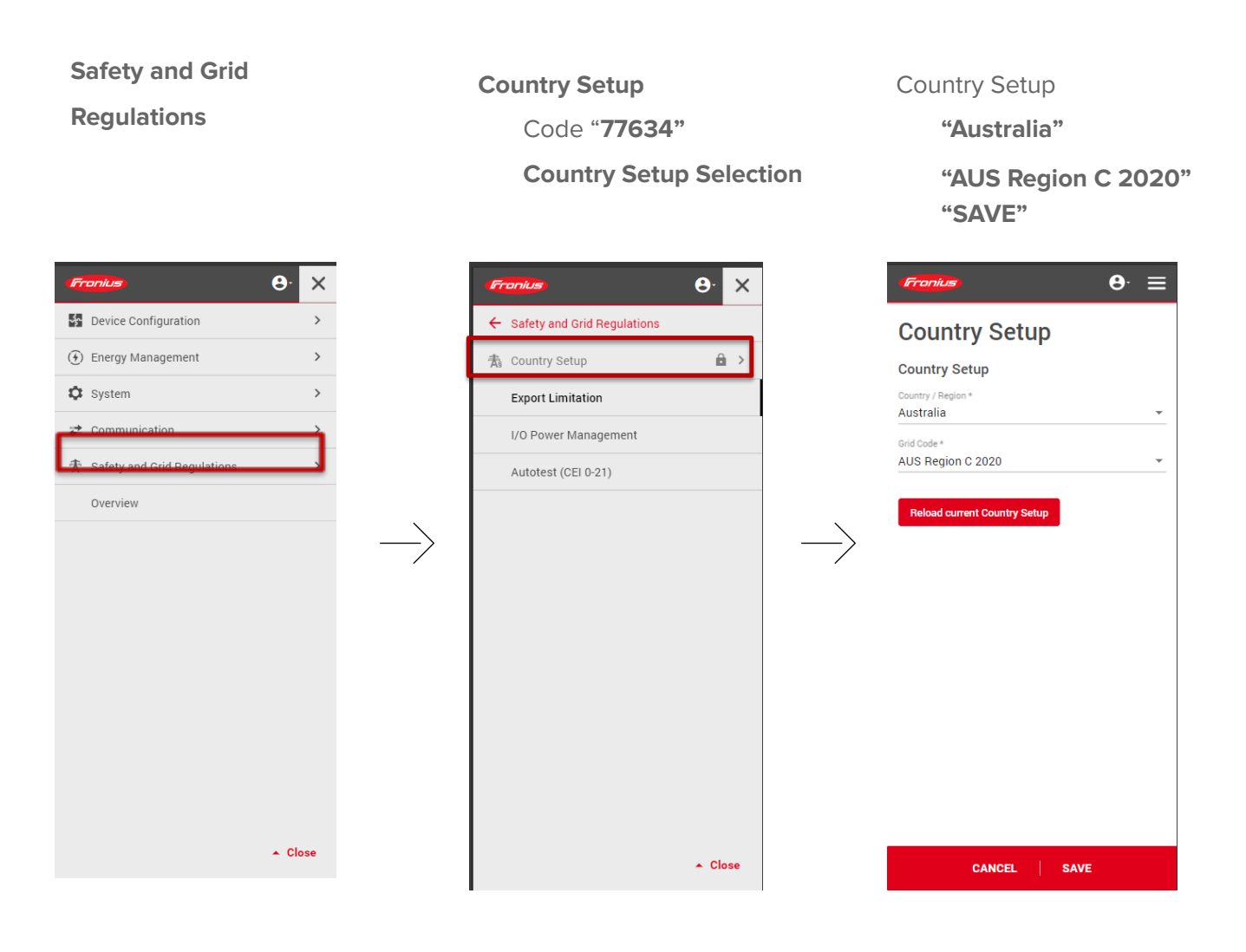

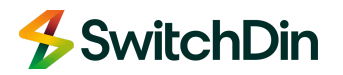

## Ramp Rate Settings

#### Country Setup

- General

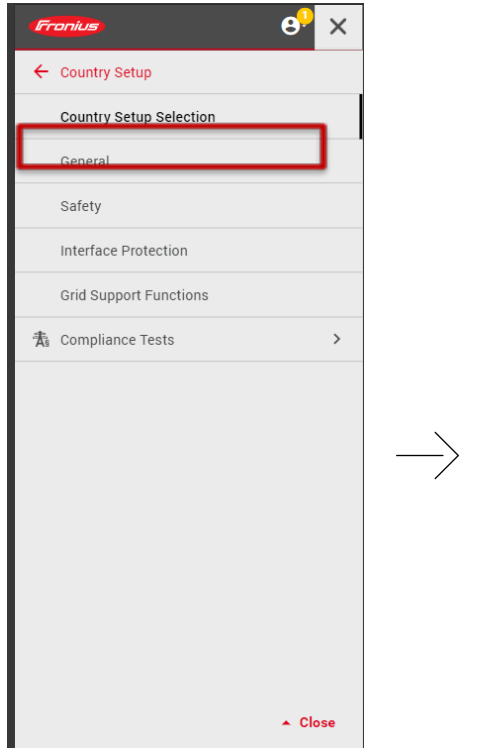

#### Ramp-Up Communication

OFF

|               | Fronius C <sup>9</sup>              |     |
|---------------|-------------------------------------|-----|
|               | Off                                 | ~   |
|               | Ramp-Up Irradiation Rate<br>0.167   | %/s |
|               | Ramp-Down Irradiation               |     |
|               | Ramp-Down Irradiation<br>Off        | *   |
|               | Ramp-Down Irradiation Rate 0.167    | %/s |
|               | Ramp-Up Communication               |     |
| $\rightarrow$ | Ramp-Up Communication<br>Off        | •   |
| /             | Ramp-Up Communication Rate<br>0.278 | %/S |
|               | Ramp-Down Communication             |     |
|               | Ramp-Down Communication<br>Off      | *   |
|               | Ramp-Down Communication Rate        | %/s |
|               |                                     |     |
|               | CANCEL SAVE                         |     |

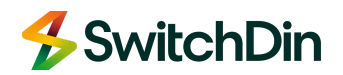

# **4. Commissioning the SGD**

Open the Stormcloud application and sign in.

Please follow this <u>link</u> if you are creating your user account. You must ensure you have permissions on this account opened by SwitchDin.

Your username is an email address. (Password is CASE sensitive)

If two-factor authentication has been enforced, you will receive a passcode valid for 300 seconds in your email inbox to finish logging in to the SwitchDin portal.

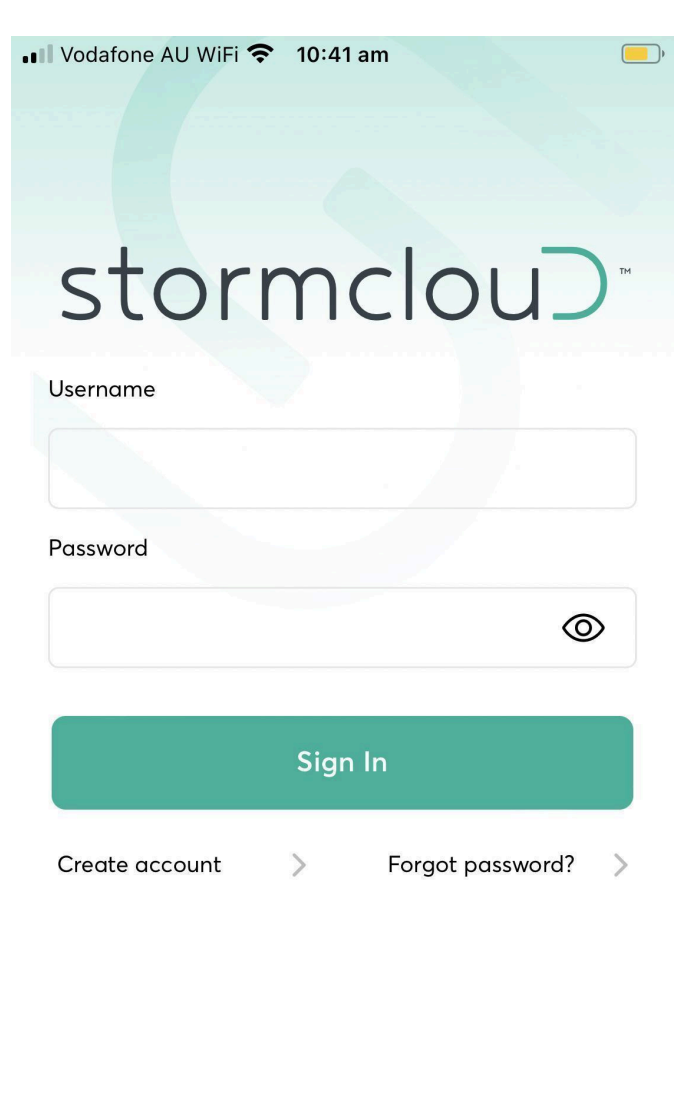

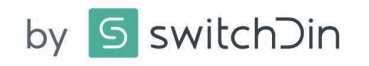

Document Number: QRG-HP SGD - Fronius Quick Reference Guide Revision: Issue 1.4

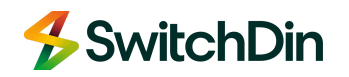

## Create a portfolio

On first signing into the application, you can create a folder regrouping all the sites where you install SGDs. We call this folder a portfolio. As an installer, feel free to use the name of your business or area.

| - Home                                      | Create New Portfolio Cancel  | Portfolio monitoring     |
|---------------------------------------------|------------------------------|--------------------------|
| Portfolio List Create                       |                              | Portfolio List Create    |
| Search Q                                    | Create New Portfolio         | Search Q                 |
|                                             | Name"<br>My Smart Solar Home |                          |
| This User has no Portfolios<br>by switchDin | Mute Alarms                  | • My Smart Solar<br>Home |
|                                             | Create                       | by S switchDin           |
|                                             |                              |                          |
|                                             |                              |                          |
|                                             |                              |                          |
|                                             |                              |                          |

## Create a unit

Tap on your portfolio to create your first unit. Tap on 'Create' in the top right corner.

In the Unit Name field, please use the following naming convention: Street address or significant place name - Town - Inverter size (kW)

For example:

- 1. 12 Test Road Onslow 5kW
- 2. Broome Test School Broome 25kW

Then enter the address in the Street Address field and tap Create New Unit.

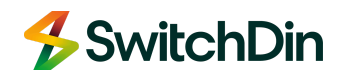

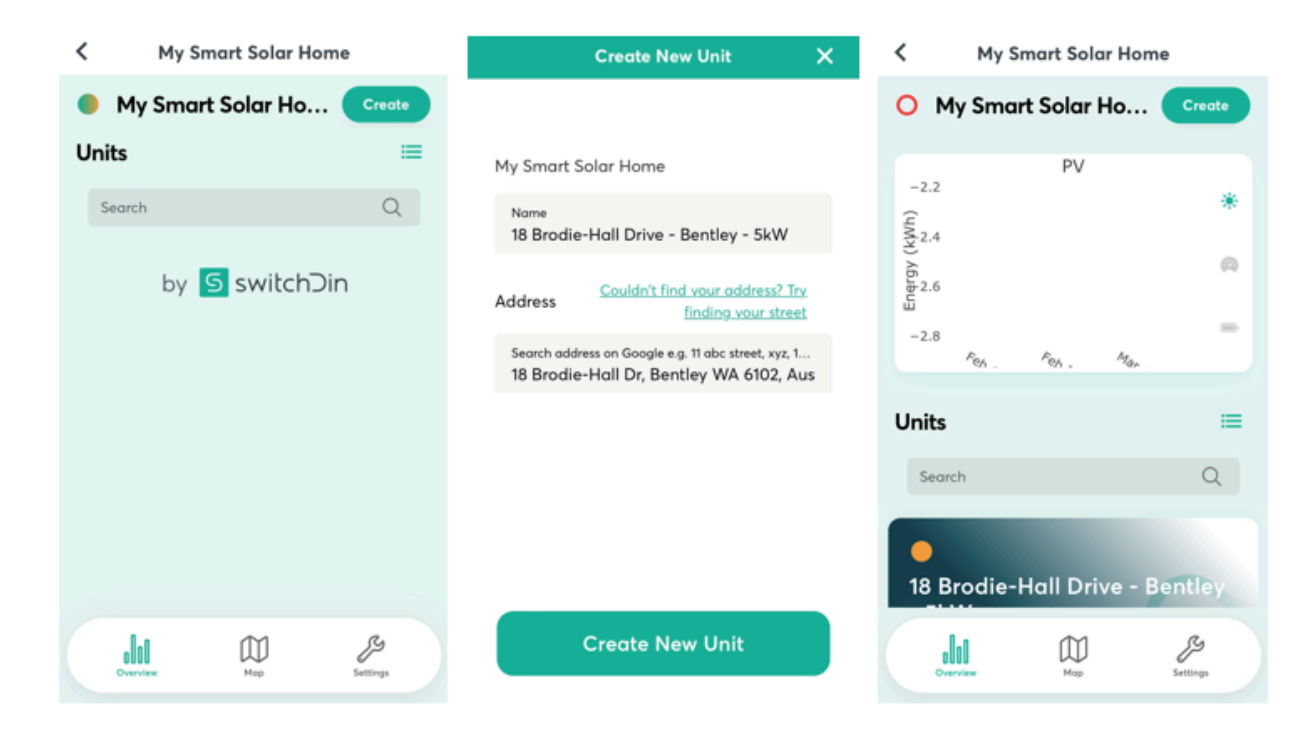

## Add the SGD to the unit

Start the Installer application from your mobile application's top left menu bar. Select 'I have a droplet to install'

Scan the QR code on the SGD or manually enter the serial number (located below the bar code on the SGD). If you cannot reach the QR code or serial number on the SGD, it can also be found on the packaging it arrived in.

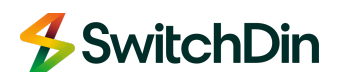

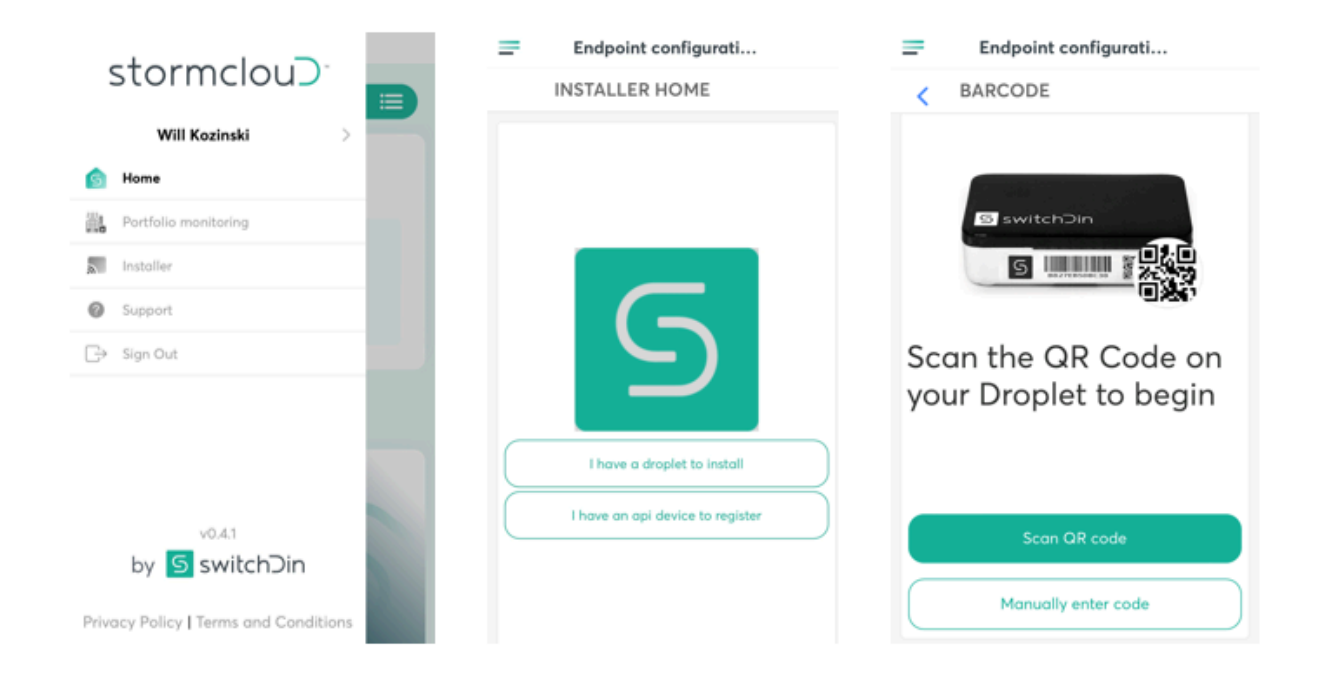

Then select 'Connect via Ethernet' as you should have plugged the USB/ETH adaptor into the local LAN and port USB3 of the SGD.

| Endpoint configurati                                                                                                    | Endpoint configurati                                                                                                    |
|----------------------------------------------------------------------------------------------------|----------------------------------------------------------------------------------------------------|
| SELECT CONNECTION                                                                                                    | SETUP SUCCESSFUL                                                                                                    |
| <ul> <li>Connect Droplet to the network</li> <li>This is to enable the Droplet to send data and receive commands</li> <li>Droplet serial number: 0001c03315bf</li> </ul> | <ul> <li>Droplet is connected</li> <li>Congratulations!</li> <li>You may want to 'Add a Device' or 'View the Status' of your unit.</li> <li>Droplet serial number: 0001c03315bf</li> <li><b>18 Brodie-Hall Drive - Bentley - SkW</b></li> <li>B Brodie-Hall Dr, Bentley WA 6102, Australia</li> <li>Manage Devices</li> </ul> |
| Connect via WiFi                                                                                                    |                                                                                                    |
| Connect via Ethernet                                                                                                    | Set up another droplet                                                                                                    |

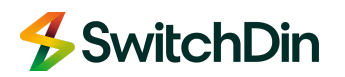

## Update firmware

Select 'Manage Devices' and tap at the top of the screen to download the latest firmware update if available.

| Endpoint configura                            | iti    | Droplet Firmware U ×                                                                                                    | Droplet Firmware U ×           | .:II Vodafone AU 4G 11:32 pm                                                               |
|-----------------------------------------------|--------|----------------------------------------------------------------------------------------------------|--------------------------------|--------------------------------------------------------------------------------------------|
| DEVICES                                       |        | Updating Droplet firmware                                                                                                    | Updating Droplet firmware      | DEVICES                                                                                    |
| ovailable Droplet #1 Endpoint ID:             | Updote |                                                                                                    |                                | Droplet #1<br>Endpoint ID:<br>0000000-0000-0000-0000-0000-0001-003356/<br>Stotus: Online * |
| Status: Online •<br>Updated a few seconds ago |        | Initiating Firmware Update                                                                                                    |                                | Endpoint attributes                                                                        |
| Endpoint attributes                           | ~      | Status: Installing Progress: 90%                                                                                                    | Status: Success Progress: 100% | 0 Devices 🗸                                                                                |
| 0 Devices                                     | ~      | Download complete. Please wait while we install the latest firmware. Do not unplug the droplet. It can take $2 - 3$ minutes to complete | Status, success Progress, room | Add device                                                                                 |
| Add device                                    |        | the installation.                                                                                                    |                                | Next                                                                                       |
| Next                                          |        |                                                                                                    | Done                           |                                                                                            |

## Manage Devices

Tap on Add device, tap on the droplet you want to select, then tap on 'Discovery'. Tap on 'Manage Devices'

| Endpoint configurati                                                                                 | Add Device                                                                                                    | imes Add Device $	imes$ | Add Device X                                                                                                    |
|----------------------------------------------------------------------------------------------------|----------------------------------------------------------------------------------------------------|-------------------------|----------------------------------------------------------------------------------------------------|
| DEVICES                                                                                              | DROPLET(S)                                                                                                    | CONTRACT ADD TYPE       | CONNECTION                                                                                                    |
| Droplet #1<br>Endpoint ID:<br>Cottue: Online *<br>Updated a few seconds ago<br>Devices<br>Add device | Select a Droplet to add Device<br>18 Brodie-Hall Drive - Bentley -<br>SkW - 0001c03315bf<br>Type: Droplet Plus 2.0 | Discovery<br>Manual     | Connecting to Droplet<br>Waiting for the initial inventory<br>Inventory received.<br>Connection with the Droplet is successful you<br>can now manage devices<br>Manage Devices |
| Next                                                                                                 |                                                                                                    |                         |                                                                                                    |

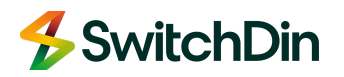

Tap the settings button in front of the USB port you have used to connect the inverter to the SGD. Then select the model/type of inverter. Specify if you have a grid or load meter.

Optional: If you have connected a smart meter, you will configure it from selecting the other USB port you have used.

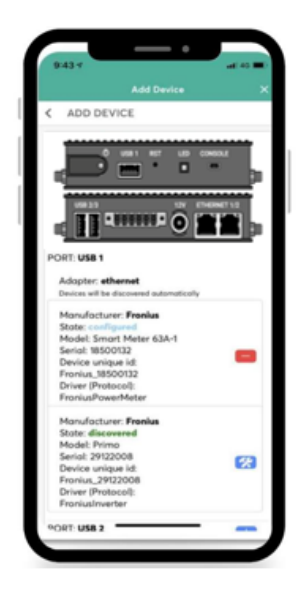

## Add the Horizon Power Controller

Now that a device has been added to the SGD, you will be able to tap on 'Add Controller'. Select 'Horizon Power Controller' from the drop-down menu then 'Create'.

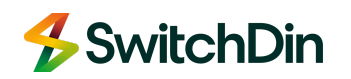

| Endpoint configurati                                                | Add Controller Cancel                    |
|---------------------------------------------------------------------|------------------------------------------|
| < CONTROLLERS                                                       |                                          |
| <ul> <li>Inventory received</li> </ul>                              | Add Controller                           |
| Droplet #1<br>Endpoint ID:<br>00000000-0000-0000-0000-0001-0033156/ | 00000000-0000-0000-0000-<br>000tc03315bf |
| Status: Online •<br>Updated a few seconds ago                       | Controller type                          |
| Endpoint attributes                                                 | Name                                     |
| 0 Controllers                                                       |                                          |
| Add Controller                                                      | Create                                   |
|                                                                     |                                          |
| Done                                                                |                                          |
|                                                                     |                                          |

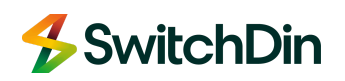